PowerEdge Product Group

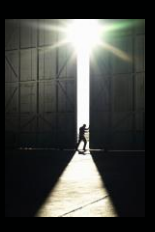

# Configuring PowerEdge FX2 for FCoE with VMware

Technical Note by:

Todd Mottershead

## SUMMARY

FCoE is an effective option for customers who wish to reduce cabling and yet desire the performance and security of Fiber Channel based storage.

Competitive solutions often require subject matter expertise to establish DCB handshaking between the FX2 based systems have been designed to make this process as simple as possible by embedding FCoE support with many NIC's and designing the IO Modules to automatically accept DCB configuration information from the switch. Because of this, configuring FCoE requires a minimum amount of effort with an FX2 based system.

#### Background

Fibre Channel over Ethernet (FCoE) has emerged as an important connection methodology for SAN access and FX2 based systems have been designed for full operability with FCoE. As with any solution, configuration is required on the node, the switch and the SAN but the design of FX2 makes this configuration simple. FX2 offers a wide range of connection options for FCoE and can be configured with the Ethernet Pass-Through module, the FN410S IO Module, the FN410T IO Module or the FN2210S IO Module. This paper will outline the steps necessary to configure an FX2 system for FCoE operation using the FN410S IO Module with a Dell EMC S5000 switch and a Dell EMC Compellent SC8000 SAN.

## SC8000 SAN Configuration

Since the SAN will be connected via Fibre Channel (FC), no special configuration is required. From the perspective of the SAN, it will only detect that it is negotiating with a Fibre Channel switch and will not be aware that FCoE is being used as the transport. Prior to switch configuration, the SAN will report that all FC links are down as shown below:

| FC               |        |           |        |      |           |  |  |  |  |
|------------------|--------|-----------|--------|------|-----------|--|--|--|--|
| Name             | Status | Slot Type | Speed  | Slot | Slot Port |  |  |  |  |
| 5000D31000F0E62A | Down   | PC15      | 8 Gbps | 5    | 1         |  |  |  |  |
| 5000D31000F0E62C | Down   | PCIS      | 8 Gbps | 5    | 2         |  |  |  |  |
| 5000D31000F0E62E | Down   | PCI5      | 8 Gbps | 5    | 3         |  |  |  |  |
| 5000D31000F0E630 | Down   | PCI5      | 8 Gbps | 5    | 4         |  |  |  |  |

## S5000 Switch Configuration

The S5000 switch was chosen for this example, because it offers a "unified port module" that allows it to act as a Fibre Channel to FCoE gateway. Other technologies are available to accomplish this step but the S5000 was used in this example for its ease of configuration.

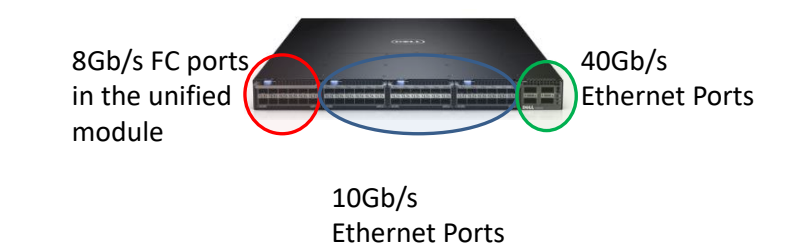

In this example, we will use 4 of the 8Gb/s FC ports for connection to the SAN and 4 of the 10Gb/s ports for connection to the FX2 system. Once the basic setup for the switch is accomplished (establishing a management IP address and assigning an administrator password), enabling FCoE requires the following steps:

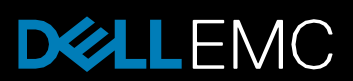

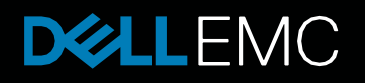

#### PowerEdge Product Group

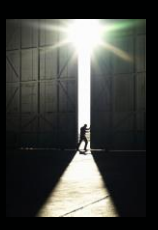

1) Enable Fibre Channel. This can be accomplished from an SSH console connected to the IP address of the switch by entering the following commands:

```
S5000_1 # config
S5000_1(conf) # feature fc
S5000_1(conf) # fc switch-mode fabric-services
```

2) Create the DCB map using the following commands. In this example, the switch will work to provide a minimum of 40% of the bandwidth available for FCoE and will enable priority flow control for that traffic. Additional QoS adjustments can be made to the dcb-map as appropriate for each customer's unique requirements. Also note that after typing the first couple of characters, the tab key can often be used to auto-fill the configuration information.

S5000\_1 (conf) # dcb-map SAN\_DCB\_MAP - note that "SAN\_DCB\_MAP" is an example S5000\_1 (conf-dcbmap-SAN\_DCB\_MAP) # priority-group 0 bandwidth 60 pfc off S5000\_1 (conf-dcbmap-SAN\_DCB\_MAP) # priority-group 1 bandwidth 40 pfc on S5000\_1 (conf-dcbmap-SAN\_DCB\_MAP) # priority-pgid 0 0 0 1 0 0 0 0 S5000\_1 (conf-dcbmap-SAN\_DCB\_MAP) # priority-pgid 0 0 0 1 0 0 0

3) Create the dedicated VLAN

S5000\_1 (config) # interface vlan 1000 - note that the vlan number can be chosen by the customer

- 4) Configure an FCoE map
  - S5000\_1 (conf) # fcoe-map default\_full\_fabric
  - S5000\_1 (conf-fcoe-default\_full\_fabric) # fabric-id 1000 vlan 1000 fabric-id should match the vlan chosen
  - S5000\_1 (conf-fcoe-default\_full\_fabric) # fc-map 0efc01

Optional - Configure the FC Zone database on the switch to pass all traffic for testing. This option should be turned off for production and instead, the zone database on the switch should be configured with all WWN addresses.

S5000\_1 (conf-fcoe-default\_full\_fabric) # fc-fabric

- S5000\_1 (conf-fmap-default\_full\_fabric-fcfabric) # default-zone-allow all
- S5000\_1 (conf-fmap-default\_full\_fabric-fcfabric) # exit return to the default\_full\_fabric prompt
- S5000\_1 (conf-default\_full\_fabric) # exit return to the config prompt
- 5) Configure the FC ports (ports 0/0-0/3 in this example) for connection to the SAN
  - S5000\_1 (conf) # interface range fibreChannel 0/0-3
  - S5000\_1 (conf-if-range-fi-0/0-3) # fabric default\_full\_fabric
  - S5000\_1 (conf-if-range-fi-0/0-3) # no shutdown
  - S5000\_1 (conf-if-range-fi-0/0-3) # exit return to the config prompt

At this point, the SAN interface should indicate that all 4 FC ports are active as shown in the graphic below

| FC                |        |           |        |      |           |  |  |  |  |
|-------------------|--------|-----------|--------|------|-----------|--|--|--|--|
| Name              | Status | Slot Type | Speed  | Slot | Slot Port |  |  |  |  |
| 5000D31000F0E62A  | Up     | PCIS      | 8 Gbps | 5    | 1         |  |  |  |  |
| 5000031000F0E62C  | Up     | PCIS      | 8 Gbps | 5    | 2         |  |  |  |  |
| \$000031000F0E62E | Up     | PCIS      | 8 Gbps | 5    | 3         |  |  |  |  |
| \$000031000F0E630 | Up     | PCI5      | 8 Gbps | 5    | 4         |  |  |  |  |

- 6) Enable the FX2 connected Ethernet ports
  - S5000\_1 (conf) # interface range tengigabitEthernet 0/12-15
  - S5000\_1 (conf-if-range-te-0/12-15) portmode hybrid configure the port to accept both tagged and untagged VLAN's
  - S5000\_1 (conf-if-range-te-0/12-15) dcb-map SAN\_DCB\_MAP assign the dcb-map
  - S5000\_1 (conf-if-range-te-0/12-15) fcoe-map default\_full\_fabric assign the fcoe-map
  - S5000\_1 (conf-if-range-te-0/12-15) no shutdown enable the port

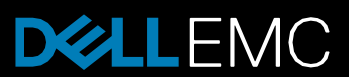

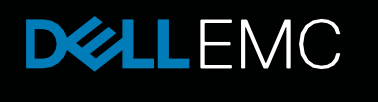

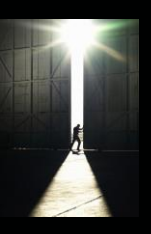

At this point, the SAN and the switch are ready to present storage to the FX2 systems. More advanced switch configuration details as well as configuration of 3<sup>rd</sup> party switches can be found in the document at the following link: <u>http://en.community.dell.com/techcenter/networking/m/networking\_files/20440793</u>

#### **Configuration of FX2**

FX2 systems natively support FCoE with minimal configuration required. The IO Modules (IOM) in FX2 are preset to automatically accept configuration information from the switch and to pass FCoE traffic to and from the node. To simplify this even further, the FN410S default configuration will allow all VLAN's to pass so no work is necessary to enable the FCoE VLAN on the IO Module.

Note, if the customer is utilizing advanced features like "stacking" or VLT, the VLAN's established on the switch for FCoE will need to be manually added to the Server facing ports in the FN410S as described in the document at the link above.

To enable FCoE, each node requires only that the Network Interface Card (NIC) be configured and that the software driver is loaded.

Configuring the NIC requires the user to access the setup at time of boot and to enable FCoE. The example below illustrates a configuration where NPAR has been used to partition the NIC into four transports with partition #1 then configured for FCoE offload and 40% of the bandwidth guaranteed to FCoE through the Global Bandwidth settings (for details on these settings refer to the document at the following link: <u>http://en.community.dell.com/techcenter/extras/m/white\_papers/20444588</u>). These settings should be established for both internal NIC's to create 2 separate SAN fabrics.

| System Setup Help   About   Exit                                                                                                    | System Setup Holp   About   Exit                                                                                                    |
|----------------------------------------------------------------------------------------------------|----------------------------------------------------------------------------------------------------|
| System Setup                                                                                                    | Embedded NIC 1 Port 1: QLogic 577xx/578xx 10 Gb Ethernet BCM57810 - D0:43:1E:7B:6B:9B                                                                                                    |
| Device Settings                                                                                                    | Main Configuration Page • NIC Partitioning Configuration • Partition 1 Configuration                                                                                                    |
| Device Settings  Entreaded NC 1Part 1: Cubye 577-or 578or 10:06 Ethernet BCN67890 - D043:1E:/EbdBd88  Entreaded NC 1Part 1: Cubye 577-or 578or 10:06 Ethernet BCN67890 - D043:1E:/D0458E  EELL PERC 5130 Configuration Littley  Please note: Only devices which conform to the Human Interface Infrastructure [HI] in the UEFI Specification are deplayed in the meru.                                                                                                    | Main         Configuration Page - NLC Partitioning Configuration - Partition 1 Configuration           Main Configuration Page - NLC Partition Configuration - Partition 1 Configuration         Partition Configuration           NC Model              • Distance O Enabled             • Distance O Enabled             • Di |
| Configure Device Parameters.                                                                                                    | Vitaue F - Mont, Address Luck-Off: (1988)300<br>Wind Wide Node Name 2000/34:112:EEEE1191                                                                                                    |
| PoweEdge FC480 Fran Fran System Solup Embedded NIC 1 Port 1: QLogic 577xx/578xx 10 Gb E                                                                                                    | PowerSoys FC430 Back<br>Service Tag: CCIIDF082<br>Help   About   Exit<br>Ethermet BCM57810 - D0:43:TE7B:68:56                                                                                                    |
| Main Configuration Page • NIC Partitioning Configuration                                                                                                    | Global Bandwidth Allocation                                                                                                    |
| Main Configuration Page > NC Partition Configuration > Global Band           Partition 1Minimum TX: Bandwidth         640           Partition 1Minimum TX: Bandwidth         500           Partition 3Minimum TX: Bandwidth         500           Partition 3Minimum TX: Bandwidth         500           Partition 3Minimum TX: Bandwidth         500           Partition 3Minimum TX: Bandwidth         500           Partition 3Minimum TX: Bandwidth         500           Partition 4Minimum TX: Bandwidth         500           Partition 4Minimum TX: Bandwidth         500           Partition 4 Minimum TX: Bandwidth         500           Configure minimum TX Bandwidth weight. Vaid range - 0100 pm | tort. The sum total of all                                                                                                    |
| partitions must be equil 0 or 100.     PowerEtoys FC430     Servec T ags C0EP082                                                                                                    | Back                                                                                                    |

© 2017 Dell Inc. or its subsidiaries. All Rights Reserved. Dell, EMC and other trademarks are trademarks of Dell Inc. or its subsidiaries. Other trademarks may be trademarks of their respective owners.

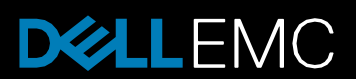

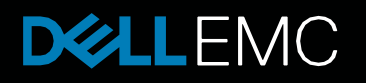

## PowerEdge Product Group

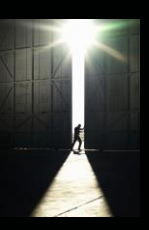

Next, the software driver must be loaded in vSphere. This can be accomplished in the Storage Adapter menu by clicking "add" and choosing the "add Software FCoE adapter". The correct NIC partition will be automatically detected and chosen by vSphere.

| 192.168.5.155                           | node1-5.gomotter.com VMware ESXI,                                                                                                    | 0.0, 2494585   Evaluation (60 days remaining)<br>new Terramonationalise (Instrument, Evaluation), Terramonation (Instruments)                                                                                                    |                                      |           |
|-----------------------------------------|----------------------------------------------------------------------------------------------------|----------------------------------------------------------------------------------------------------|--------------------------------------|-----------|
|                                         | Hardware                                                                                                    | Storage Adapters                                                                                                    | Add Remove Refresh                   | Rescan AL |
|                                         | Productions<br>Processors<br>Namery<br>Singing<br>Singing<br>Singing<br>Namera Sadatan<br>Advanced Sattings<br>Productions<br>Singing<br>Singing Sattings<br>The Configuration<br>Satting Sattings<br>The Configuration<br>Satting Sattings<br>Satting Sattings<br>Satting Sattings<br>Satting Sattings<br>Satting Sattings<br>Satting Sattings<br>Satting Sattings<br>Satting Sattings<br>Satting Sattings<br>Satting Sattings<br>Satting Sattings                                                                                                    | Perior         Tore         With           Webbary ART Contractive         0         0         0         0         0         0         0         0         0         0         0         0         0         0         0         0         0         0         0         0         0         0         0         0         0         0         0         0         0         0         0         0         0         0         0         0         0         0         0         0         0         0         0         0         0         0         0         0         0         0         0         0         0         0         0         0         0         0         0         0         0         0         0         0         0         0         0         0         0         0         0         0         0         0         0         0         0         0         0         0         0         0         0         0         0         0         0         0         0         0         0         0         0         0         0         0         0         0         0         0 | Type Dive Type Theorem               | Cape      |
| net Tasks<br>ne<br>Refresh networkinfor | Advanced tetrings Advanced tetrings  Advanced tetrings  Integet  Status  Status Status  Status  Status  Status  Status  Status Status  Status  Status  Status Status  Status  Status  Status Status  Status Status  Status  St | vn                                                                                                    | Nerrer, Target of Status contains: + | Clea      |

Since two FCoE NIC's were created, vSphere will confirm which device is being setup

| 2 Add Software FCoE Adapter                                                              |                                                                                                    | × |
|------------------------------------------------------------------------------------------|----------------------------------------------------------------------------------------------------|---|
| Physical Network Adapter:<br>VLAN ID:<br>Priority Class:<br>FCoE Controller MAC Address: | vmnic0         Image: Constraint of the second second |   |
|                                                                                          | OK Cancel                                                                                                    |   |

Repeat this step to enable the second FCoE adapter. When complete, both FCoE adapters should be displayed in the vSphere Storage Adapters window as shown below.

| 192.168.5.155 - vSphere Client                                           |                                                                                                    | - ma                                                                                                    | Name of Street, or other                                                                                                    |                                                                                                    |                                                                |                                                                |                                                                |                                    |                    |               |       |
|--------------------------------------------------------------------------|----------------------------------------------------------------------------------------------------|----------------------------------------------------------------------------------------------------|----------------------------------------------------------------------------------------------------|----------------------------------------------------------------------------------------------------|----------------------------------------------------------------|----------------------------------------------------------------|----------------------------------------------------------------|------------------------------------|--------------------|---------------|-------|
| Eile Edit View Inventory Adm                                             | inistration <u>P</u> lug-ins <u>H</u> elp                                                                                                    |                                                                                                    |                                                                                                    |                                                                                                    |                                                                |                                                                |                                                                |                                    |                    |               |       |
| 🖾 🔯 🔥 Home 🕨 🔊 🗆                                                         | inventory 👂 🎯 Inventory                                                                                                    |                                                                                                    |                                                                                                    |                                                                                                    |                                                                |                                                                |                                                                |                                    |                    |               |       |
| 6 6                                                                      |                                                                                                    |                                                                                                    |                                                                                                    |                                                                                                    |                                                                |                                                                |                                                                |                                    |                    |               |       |
| 199.166.5.155                                                            | Model 3-Squarel terzom Where ESX (<br>Centre State): Skinning: Virtual Kest<br>Health State<br>Processors<br>Memory<br>State<br>Nearge Adaptes<br>Nearge Adaptes<br>Nearge Adaptes<br>Nearge Adaptes<br>Nearge Adaptes<br>Nearge Adaptes<br>Nearge Adaptes<br>Nearge Adaptes<br>Nearge Adaptes<br>Nearge Adaptes<br>Nearge Adaptes<br>Nearge Adaptes<br>Nearge Adaptes<br>Nearge Adaptes<br>Nearge Adaptes<br>Nearge Adaptes<br>Nearge<br>Nearge | 0.0.2494555         [ vubatton (Codd)           Very Result Alsocation         Verdan           Starage Adapters         Verdan           Overhalds         Verdan           Verdalister         Verdan           Verdalister         Verdan           Verdalister         Verdalister           Verdalister         Verdalister           Verdalister         Verdalister           Verdalister         Verdalister           Verdalister         Verdalister           Verdalister         Verdalister           Verdalister         Verdalister           Verdalister         Verdalister           Verdalister         Verdalister           Verdelister         Verdalister           Verdelister         Verdalister           Verdelister         Verdalister           Verdelister         Verdalister           Verdelister         Verdalister           Verdelister         Verdalister           Verdelister         Verdalister | r remaining) verify the second second | Viera, Buerta, (F<br>WWN<br>VWW<br>Penction<br>20050d3+43:1e:75<br>20050d3+43:1e:75<br>20050d3+45<br>20050d3+45<br>2005000d3+45<br>2005000000000000000000000000000000000 | ermission                                                      | Subdd Safe Safe Safe Safe Safe Safe Safe Safe                  | eritional State UUN                                            | Add., Remove                       | Refresh R          | escan Al      |       |
| Recent Tasks                                                             | Agent VM Settings<br>Advanced Settings                                                                                                    |                                                                                                    |                                                                                                    |                                                                                                    | - III                                                          |                                                                |                                                                | Name, Tarcet or Status contains: - |                    | ,<br>Clear    | ×     |
| Name                                                                     | at Status                                                                                                    | Dataile                                                                                                    |                                                                                                    | Initiated by                                                                                                    | Dequested Start To                                             | - Oast Time                                                    | Completed Time                                                 |                                    | 1                  | - arreat      |       |
| Discover FCOE storage     Discover FCOE storage     Refresh networkinfor | Status           192.168.5.155         Completed           192.168.5.155         Completed           192.168.5.155         Completed                                                                                                    |                                                                                                    |                                                                                                    | root<br>root                                                                                                    | 9/26/2017 12:16:47<br>9/26/2017 12:16:36<br>9/26/2017 12:13:07 | 9/26/2017 12:16:47<br>9/26/2017 12:16:36<br>9/26/2017 12:13:07 | 9/26/2017 12:16:47<br>9/26/2017 12:16:36<br>9/26/2017 12:13:07 |                                    |                    |               | 4 m 4 |
| ST Tasks                                                                 |                                                                                                    |                                                                                                    |                                                                                                    |                                                                                                    |                                                                |                                                                |                                                                | Evaluatio                          | in Mode: 60 days n | emaining roof | *     |

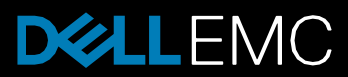

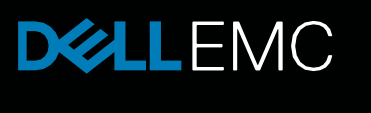

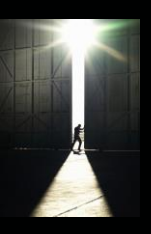

At this point the system is configured and the switch will enable full communication between the FX2 nodes and the SAN. Before a LUN can be mounted, the Storage Administration console will need to be used to map the new Server to the SAN. On the Compellent SAN, the new adapters just created will be presented to the administrator when they use the "create server" function.

| C Sto | rage Center 6                            | 1670 - Cre                         | eate Server                                                              | Property Property Party and                                                                                                    | • ×     |
|-------|------------------------------------------|------------------------------------|--------------------------------------------------------------------------|----------------------------------------------------------------------------------------------------|---------|
| 🔶 Ba  | 🖈  Quit                                  | 2 Advis                            | sor                                                                      |                                                                                                    |         |
|       | lf you know<br>For assista<br>To manuall | the Hos<br>ince in fi<br>ly define | t Bus Adapter(s) for t<br>nding a specific HBA,<br>an HBA not found in t | this Server, select them from the list below.<br>, select <b>Find HBA</b><br>the list below, select <b>Manually Define HBA</b> . |         |
|       | Include                                  | Type                               | Server Port                                                              | Port Information                                                                                                    |         |
|       | E 🕨                                      | FC                                 | 200 1D043 1E 78689D                                                      | Port Id: 013900, Symbolic Port Name: QLogic BCM57810 bnx2fc v1.78                                                                | .78.v6  |
|       |                                          | ĸ                                  | 2091D9431E-789022                                                        | Port as 613000, Synood Porthane: Goge dors in a broad v.L.n                                                                      | /8.46   |
|       | •                                        |                                    |                                                                          |                                                                                                    |         |
|       | Show FC                                  | HBAs 💟                             | Show ISCSI HBAs 🛛 📝 Onl                                                  | ly Show Up Connections                                                                                                    | sh      |
|       |                                          |                                    | *                                                                        | Define HBA by IP Annually Define HBA I Find HBA                                                                                  | ontinue |

Once this step is complete, a rescan of the storage in vSphere will present all available LUN's to the Server.

| and the root of sol and                                                                                                    | euroux > Cal sundayoux                                                                                                    |                                                                                                    |                                                                                                    |                                                                                                    |                                                                                      |                                                                           |                                                |                                                                               |                                                 |            |
|----------------------------------------------------------------------------------------------------|----------------------------------------------------------------------------------------------------|----------------------------------------------------------------------------------------------------|----------------------------------------------------------------------------------------------------|----------------------------------------------------------------------------------------------------|--------------------------------------------------------------------------------------|---------------------------------------------------------------------------|------------------------------------------------|-------------------------------------------------------------------------------|-------------------------------------------------|------------|
| ø                                                                                                    |                                                                                                    |                                                                                                    |                                                                                                    |                                                                                                    |                                                                                      |                                                                           |                                                |                                                                               |                                                 |            |
| 102.104.2175<br>Commission of the second of the second of th | In 22 American Menory<br>Party Science Sciences (Menory)<br>Party Sciences (Menory)<br>Party Sciences | NA SALE ANALYSE (Insubuted)<br>Insues Analysis (Insues Analysis)<br>Insues Analysis (Insues Analysis)<br>Insues Analysis (Insue | Adjan menanga)     Configuration VIIIII     Configuration VIIIIII     Configuration     VIIIII     Instance     Type     Instance     Type     Instance     Instance | 1         1         1         1         1         1         1         1         1         1         1         1         1         1         1         1         1         1         1         1         1         1         1         1         1         1         1         1         1         1         1         1         1         1         1         1         1         1         1         1         1         1         1         1         1         1         1         1         1         1         1         1         1         1         1         1         1         1         1         1         1         1         1         1         1         1         1         1         1         1         1         1         1         1         1         1         1         1         1         1         1         1         1         1         1         1         1         1         1         1         1         1         1         1         1         1         1         1         1         1         1         1         1         1         1         1         1 | Platine Name<br>white Collection<br>Runtime Name<br>white Collection<br>Runtime Name | Operational States<br>Mounted<br>Mounted<br>Mounted<br>Mounted<br>Mounted | LUAN Tyrj<br>4 dob<br>8 dob<br>20 dob<br>1 dob | <u>Алі.</u> Блеро<br>н Оніч Тура<br>везбо<br>к Ван-50<br>к Ван-50<br>к Ван-50 | Refresh<br>Treespect<br>Ficel<br>Ficel<br>Ficel | Rescan AL. |
|                                                                                                    |                                                                                                    |                                                                                                    |                                                                                                    |                                                                                                    |                                                                                      |                                                                           |                                                |                                                                               | _                                               | -          |
| nt Tasks                                                                                                    |                                                                                                    |                                                                                                    |                                                                                                    |                                                                                                    | -                                                                                    |                                                                           | Navie.                                         | Target or Status contains                                                     | *1                                              | Ch         |
|                                                                                                    | Ontor                                                                                                    | Tabella                                                                                                    | 2.14                                                                                                    | Istad hu Demiasted Det Till                                                                                                    | - Oat Time                                                                           | Completed 7                                                               | TH:                                            |                                                                               |                                                 |            |

#### Conclusion

PowerEdge FX2 represents one of the most flexible computing solutions available today. Dell EMC Engineers have worked to simplify the installation to make for the integration into existing environments as simple and easy as possible.

When deployed with FCoE, FX2 requires a minimum of cables, no dedicated or specialized adapters and no special software to operate. In this environment, connection to the SAN is as simple as attaching Ethernet cables, performing some simple configuration of the NIC and loading of a software driver.

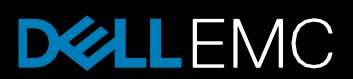